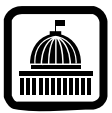

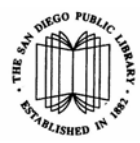

## Introduction

The San Diego Public Library has been a Federal Depository Library since 1895. The Library is a Patent and Trademark Depository Library and a California Depository and has a large collection of San Diego City and County documents. This brief guide will help you find federal government documents at the Library

### **Government Documents Collections**

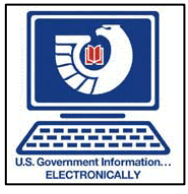

Several thousand current and retrospective items are added to the Library Catalog every month. More than 200,000 items are now in the Library Catalog.

The collection currently contains about 1.6 million pieces in many formats, including printed items, maps, microfiche, CD-ROM, DVD, microfilm, etc. With few exceptions, the collection is in closed stacks. Reference service is provided primarily by the staff of the Central Library's Science & Industry Section.

Note: Most federal documents in the Library collection from before 1976 are not in the Library Catalog. Please call the Science & Industry Section, Central Library, at 619-236-5813, for assistance in finding this material.

## Library Catalog

| SAN DEGO PURIC LIRARY                                           |                                                                                                    | (       |
|-----------------------------------------------------------------|----------------------------------------------------------------------------------------------------|---------|
| PUBLIC LIBRARY ABOUT THE SERVICES BATADA                        | G.B. NEWS & CITY LIBERRY SEARCHING THE<br>SRIT EVENTS LOCATIONS INTERNET                                                                                                    |         |
| Catalog & Databases                                             |                                                                                                    |         |
| SDPL Catalog                                                    | SDPL Articles and Databases                                                                                                    | 1       |
| Select Location<br>Centrel Library (Downtown)                   | Search individual databases (select below), ar search multiple databases with<br>SDPL One-Search (Search Multiple Databases)                                                                                                    |         |
| Select Search Type                                              | Alphabetical List of Databases                                                                                                    |         |
| Keyword  All Materials                                          | Brewse By Title (Browse by Subact)<br>AIBICIDIEIE191811111E1LIMINICIE9018151110211WZ                                                                                                    |         |
| Al Languages *                                                  | Academic Search Elite (EBSCOhost) Multi-disciplinary database with full text for nearly 2,050 scholarly journals, from 1985-<br>present. Updated daily.                                                                                                    | Datais  |
|                                                                 | At HealthWatch (EBSCOhost) Over 170 alternative medicine and complementary health magazines and journals                                                                                                    | Details |
| Enter a word or phrase to search                                | Att Press Watch (ProQuest) Over 125 alternative and independent press newspapers and magazines                                                                                                    | Details |
| Search                                                          | Agencess history. Online of exits on Fall Additionatation elements to the most imposter individuals, events, and topics in United<br>States history, coverny more than doog yeare of policity, military, social, and council alistory, which active of event 13:50<br>primary source documents from U.S. history. Includes biographers, timelines (LRI2-present), maps and charts, and over 600<br>images. | Details |
| during maintenance between<br>natingfit and 5 a.m. Pacific time | Ancestry Library, (ProQuest) Resources for genealogical and historical research, with more than 1.5 billion names in over<br>4,000 databases, including U.S. Census; military records; court, land and probate records; vital and church records;                                                                                                    | Details |
| Advanted Search                                                 | directories; passenger lists, more. Updated daily. (# SCPL locations only)                                                                                                    |         |
| Search SZEL catalog and other area libraries, using             | AP Photo Arching (AccuWeathel) Newspaper photos and graphics - most are from 1995 to present, some are historical                                                                                                    | Details |
| advanced search techniques                                      | ATLA Religion Database (EBSCOhost) ATLA Religion and ATLASerials, over 1,500 theology and religion journals and content                                                                                                    | Details |

Government documents are found along with books, videos, and other materials through standard searching of the Library Catalog – either in the Library, or remotely.

- Accessing the Library Catalog
  - In a Library Use terminals or PCs
  - o Remotely

Connect to http://www.sandiegolibrary.org

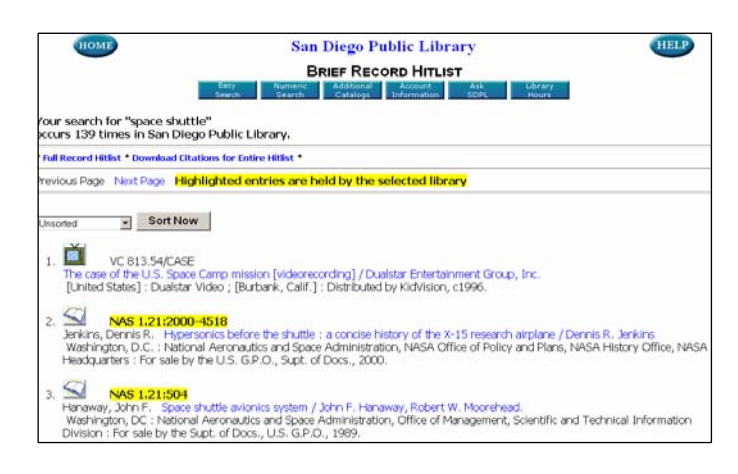

Above is a sample screen showing government documents from NASA, as found in the Library Catalog.

✤ Date Limits Can Help in Searching for Current Documents

You can limit by date with the drop-down menu in the Library Catalog.

#### Author Search as Agency/Publisher

You can search by AUTHOR for a government agency name like "NASA" or "United States Federal Communications Commission." You will need to know how the name is used in the database. For example, FCC will not work directly as an author, but the Library Catalog will display the correct heading link.

 Online (Electronic) Government Documents Many government documents are now published in an online format. You will see a View online content link for these documents in the Library Catalog. Select the link "online content" to view the document.

## Government Documents Catalog (subscription database)

In addition to the Library Catalog, San Diego Public Library users have access to a premium subscription database that lists Federal documents from 1976 on. It also includes links to government documents that are available online. Note: This database is only available at the Libraries.

(continued on back)

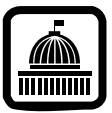

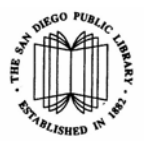

## Accessing the Government Documents Catalog

MarciveWeb DOCS - Express Search Catalog of U.S. Government Publications July 1976 - March 2005 (last update: 04/07/05)

 In the Library – Use terminals or PCs, select "Research Databases," then "Government Documents Catalog" from alphabetical list or "Government & Statistics" from the Category list.

### **Using the Government Documents Catalog**

Below is a screenshot of the opening screen, showing the major choices for searching:

- o **browse**
- o keyword
- number (government document) search
- o combined search

MarciveWeb DOCS - Express Search
Catalog of U.S. Government Publications July 1976 - March 2005
(last update: 04/07/05)

Contained Search
For searching index terms together and for limiting results by Internet resources, date, etc.
Back Heip Feedback

SEARCH TYPE: 
Personae CKeyword
SEARCH TYPE: 
Personae CKeyword
SEARCH TYPE: 
Personae CKeyword
SEARCH TYPE: 
Personae CKeyword
SEARCH TYPE: 
Personae CKeyword
SEARCH TYPE: 
Personae CKeyword
SEARCH TYPE: 
Personae CKeyword
Cears the search box.

Back Heip Feedback

Search For:
Search Submits the search request.
Personae CKeyword
Cears the search box.

BROWNES SEARCHTYPE: Decomes, select the desired SEARCH INDEX, enter the exact field (without leading articles), and click on the
Search button.
KEYWORD SEARCHTYPE to Browse, select the desired SEARCH INDEX, enter the exact field (without leading articles), and click on the
Search button.
KEYWORD SEARCHTYPE to Keyword, select the desired SEARCH INDEX, enter the exact field (without leading articles), and click on the
Search button.
KEYWORD SEARCHTYPE to Keyword, select the desired SEARCH INDEX, enter the exact field (without leading articles), and click on the
Search button.
KEYWORD SEARCHTYPE to Keyword, select the desired SEARCH INDEX, enter the exact field (without leading articles), and click on the
Search button.

#### Browse

On this screen, select Browse and enter an author name, title or subject heading to browse items in alphabetic order.

#### **Keyword Search**

Main Menu For password account login, other miscellaneous functions.

On this screen, use one or more words to find items. You can search by author, title, subject, or notes. In a recent test, using the words "space shuttle" as title search found 633 documents and a subject search found 28 documents. You can use these limits to narrow and focus your searches.

#### **Combined Search**

To search combinations of Titles, Authors, Subjects, Notes, or all indexes at once (Anyword), enter keywords in the desired index fields, and click on the search button. Follow a word with an asterisk (\*) if you wish to expand the search to all words beginning with those letters. The search may be further qualified by format, date, or language code. Select the box in front of "Limit to Internet resources" if you want only titles that contain a link to the full text of the document.

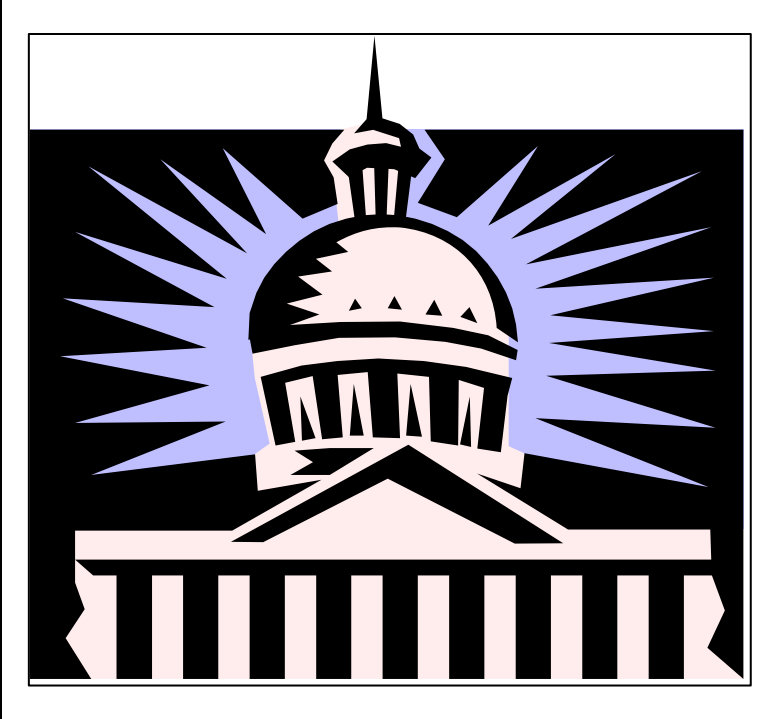

# Help with Federal and Other Documents (including Patents and Trademarks)

If you are looking for a federal document from before 1976, call the Central Library's Science & Industry Section, at 619-236-5813, for help. The Library has a catalog of pre-1976 federal documents as well as California and San Diego documents.

The **Central Library's Science & Industry Section** is located in the Central Library, 820 E St., in downtown San Diego. When you enter the building, the Science & Industry Section is located on the First Floor, to the left of the lobby.

San Diego Public Library · 820 'E' Street, San Diego, CA 92101 · <u>www.sandiegolibrary.org</u> · Summer 2006